#### Circuit Wizard Guide

#### Step 1.

Navigate to the Circuit Wizard by pressing the «Circuit Wizard» button on the main page.

|                       |            |                 | TEF TRACE      | 1 (4 (4 (4 ) (4 ) (4 ) (4 ) (4 ) (4 ) (4 |      |
|-----------------------|------------|-----------------|----------------|------------------------------------------|------|
|                       | Runnin     | g mode          |                |                                          |      |
|                       |            |                 |                |                                          |      |
| L                     | Load L1    |                 | Volt           |                                          | VOIT |
| L                     | _oad L2    | A               | Volt           | L2 0                                     | Volt |
| L                     | oad L3     | 0               | Volt           | L3 0                                     | Volt |
| 1                     | Fotal load | 0 A             | Cos            | phi 0                                    |      |
|                       |            |                 | Eart           | h leakage 0                              | mA   |
| F                     | Power L1   | 0 k             | W Hz L         | .1 0                                     |      |
| F                     | Power L2   | 0 k             | W Hz L         | .2 0                                     |      |
|                       | Power L3   | 0 k             | W Hz L         | .3 0                                     |      |
|                       |            |                 |                |                                          |      |
| <b>Circuit Wizard</b> |            | Common settings | Circuit status | Manual overide                           | Ala  |

#### Step 2:

Select 0 in Circuit No and press next:

|      | Circuit settings wizard                                                                                                    |        |
|------|----------------------------------------------------------------------------------------------------|--------|
|      | Please select a circuit no. to continue<br>If you select '0' then a option to copy the settings<br>to all the circuit will be available |        |
|      |                                                                                                    | ,      |
|      | Circuit no <u>0</u>                                                                                                    |        |
|      |                                                                                                    |        |
| Home | Next                                                                                                    | Alarms |

# Step 3:

Enter the following settings and press next.

|             | Те                                                                                                | mperatur sett                                           | ings               |               |        |  |
|-------------|---------------------------------------------------------------------------------------------------|---------------------------------------------------------|--------------------|---------------|--------|--|
|             | "Maintenance"                                                                                     | and "Hysteresis" is only a circuit is with pipe sensing | to be used if<br>g | the           |        |  |
|             | "Start temp" and "Full power @ temp" are to be used if the circuit is controlled by an Air sensor |                                                         |                    |               |        |  |
|             |                                                                                                   |                                                         |                    |               |        |  |
| Maintenance | e <u>0</u> °C                                                                                     |                                                         | Hysteresis         | 0 ∘c          |        |  |
| Start temp  | 5_ °C                                                                                             | Full powe                                               | r @ temp           | <u>-15</u> ∘c |        |  |
|             |                                                                                                   |                                                         |                    |               |        |  |
| Home        | Back                                                                                              | Next                                                    |                    |               | Alarms |  |

## Step 3:

Disregard Temperature alarms and press next to Electrical alarms, enter the following settings and press next.

|      | 1            |                              |             |        |
|------|--------------|------------------------------|-------------|--------|
|      | Define the o | uter limits for the electric | properties. |        |
|      | Over c       | urrent 20 A                  |             |        |
|      | Under cı     | urrent <u>1</u> A            |             |        |
|      | Leakage      | high <u>20</u> m             | A           |        |
|      | Leakag       | je low <u>0</u> m            | IA          |        |
|      |              |                              |             |        |
|      |              |                              |             |        |
| Home | Back         | Next                         |             | Alarms |

# Step 4:

Enter the following settings and press next.

|      | Electric trend alarms                    |                                                                                 |                              |        |
|------|------------------------------------------|---------------------------------------------------------------------------------|------------------------------|--------|
|      | Define the max deviation (               | from the values read durir                                                      | ng the first Initialization. |        |
|      | PlusDe<br>MinusDe<br>PlusDev<br>MinusDev | ev. Cur <u>10</u><br>ev. Cur <u>5</u><br>7. Leak <u>10</u><br>7. Leak <u>20</u> | A<br>A<br>mA<br>MA           |        |
| Home | Back                                     | Next                                                                            |                              | Alarms |

## Step 5:

Enter the following settings and press next.

|                          |                                                                                                    | Control Type                                                                                                    | t) t) (9 g                                                                                                    |        |
|--------------------------|----------------------------------------------------------------------------------------------------|----------------------------------------------------------------------------------------------------|----------------------------------------------------------------------------------------------------|--------|
|                          | Select the control type yo<br>(1) This will leave<br>(2) Use this if the<br>(3) Use this if the<br>(4) This will put th<br>"If System failure" this se<br>determines the duty cycle | ou want for this circuit the of<br>e the circuit in a permanen<br>e circuit is controlled with a<br>circuit has its own pipe sen<br>he circuit in a always on sta<br>etting is only used if contro<br>that will be used if the ten | options are as follows<br>t off position<br>air sensor<br>nsor<br>ute<br>I type is 2 or 3 and it<br>nperature sensors fail. |        |
|                          | Control                                                                                                    | Туре 2                                                                                                    |                                                                                                    |        |
| If control type is set t | to 3 chose RTD module to u                                                                                                    | se <mark>0</mark>                                                                                                    |                                                                                                    |        |
|                          | If System F                                                                                                    | ailure <u>50</u> %                                                                                                    |                                                                                                    |        |
|                          |                                                                                                    |                                                                                                    |                                                                                                    |        |
| Home                     | Back                                                                                                    | Next                                                                                                    |                                                                                                    | Alarms |

## Step 6:

Check the applicable boxes and press next:

|       | Å              |                            |           |         |
|-------|----------------|----------------------------|-----------|---------|
|       | Define the al  | arms to be active for this | circuit   |         |
|       | Common alarms  | Critical                   | alarms    |         |
|       | Temp alarms    | Temr                       | o alarms  |         |
|       | 🗹 Fuse alarms  | ✓ Fuse                     | alarms    |         |
|       | Power limits   | Powe                       | er limits |         |
|       | ✓ Trend alarms | Trend                      | d alarms  |         |
|       |                |                            |           |         |
| Home  | Back           | Nevt                       |           | Alarms  |
| noine | Dack           | MEXL                       |           | AidTIIS |

## Step 7:

Finally press save to store settings. Successful save is indicated by the "settings saved to all" lamp being green for 2 seconds.

|      | 5    |                       |        |
|------|------|-----------------------|--------|
|      |      |                       |        |
|      |      |                       |        |
|      |      | Save                  |        |
|      |      | Settings saved        |        |
|      |      | Settings saved to all |        |
|      |      |                       |        |
|      |      |                       |        |
| Home | Back | New circuit           | Alarms |

Step 8:

In addition to the circuit wizard settings you will have to verify that Circuits that are not in use are disabled.

Please navigate to Circuit status from the Main page. Press any Q that is not in use to disable it.

Disabled Circuits are marked with a red X to indicate disabled status. When you disable spare circuits you also prevent them from being checked during cable test and thus avoid unnecessary alarms.

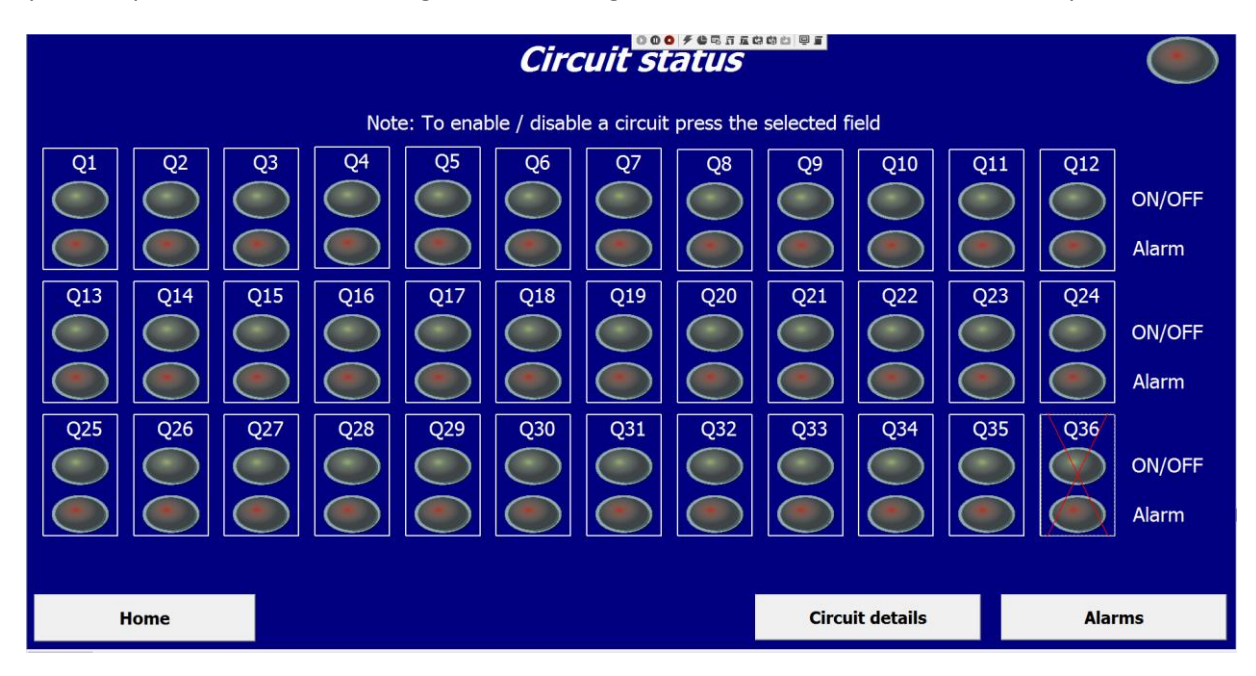